# Windows 10 操作要領

### IPAmj 明朝フォント使用方法 1/3

要素図形

|                        | 操作                                                                                                    |
|------------------------|----------------------------------------------------------------------------------------------------|
| 【解<br>好<br>す<br>ペ<br>1 | 2説】<br>みのフォントを使用する場合、通常はフォントボックスでフォントを選択して「読み」を入力<br>れば良いが、IPAmjの場合此の方法は使用出来無くて、「文字情報基盤検索システム」<br>ージを開き、そこで漢字を探し、それを作成中の文章にコピーする必要がある。<br>文書作成中でIPAmiフォント文字を入れたい所で中断して画面を最小化しておく                                                                                                    |
| 2.                     | ここでは篇が金、旁が矢の「テツ」を入力する場合について説明する。 文字情報技術促進協議会サイトにある「文字情報基盤検索システム」ページ <u>https://moji.or.jp/mojikibansearch/basic</u> を開く。                                                                                                    |
| 3.                     | [参考] 2021 年 3 月に「文字情報基盤データベース」から「文字情報基盤検索<br>システム」に変更されている。<br>開いた画面の「詳細検索」タブをクリックする。                                                                                                    |
|                        |                                                                                                    |
|                        | 漢字を検索する<br>(使力ンU+6F22<br>本検索システムはMJ文字情報一覧表 Ver.006.01に基づいています。<br>Internet Explorerでは動作しません。<br>本検索システムでは文字間連グラフの提供予定はありません。<br>本検索システムは現状有姿でご利用下さい。                                                                                                    |
| 4.                     | 詳細検索画面か表示されるので、「総画数」」と「読み」は訓読みをカナ人力で人力して2「検索」3をクリックする。ここでは「鉃」を探しているので「総画数」は「13」、読みは「テツ」となる。                                                                                                    |
|                        | マンマ情報技術促進協議会<br>文字情報基盤検索システム<br>Powered by 富士フィルムシステムサービス<br>FUJFLM System Service Corp.                                                                                                    |
|                        | 1       13       11S水準       漢字施策         2       読み       111       111       111         1       13       111       111       111         2       読み       11       111       111       111         1       13       11       111       111       111       111         13       13       11       111       111       111       111       111       111       111       111       111       111       111       111       111       111       111       111       111       111       111       111       111       111       111       111       111       111       111       111       111       111       111       111       111       111       111       111       111       111       111       111       111       111       111       111       111       111       111       111       111       111       111       111       111       111       111       111       111       111       111       111       111       111       111       111       111       111       111       111       111       111       111       111       < |

# Windows 10 操作要領

<u>IPAmj 明朝フォント使用方法 2/3</u>

| U文字図形名 ▲ | 戸籍統一文字番号 | 住基ネット統一文字コード | 対応するUCS  | JIS X 0213 | 部首・内画数 | 総画数 |
|----------|----------|--------------|----------|------------|--------|-----|
| 裰        | 276700   |              | U+410C   |            | 示部8画   | 13面 |
| 段        | 245570   | J+7577       | U+7577   | 1-38-77    | 田部8画   | 13面 |
| M1020558 | 316180   |              | U+7F6C   |            | 网部8画   | 13画 |
| 蜇        | 376390   | J+8707       | U+8707   | 2-87-49    | 虫部7曲   | 13曲 |
| 距        | 425020   |              | U+8DEE   |            | 足部6画   | 13画 |
| 鉃        | 457180   | J+9243       | U+9243   | 1-93-11    | 金部5画   | 13画 |
| 鉄        | 457190   | J 1 9244     | U : 9244 | 1-37-20    | 金部5画   | 13画 |

でコピーしてその画面を閉じる。

| 文字情報基盤データ     | ベース                 |              | PA Better Life<br>with IT | 27                 |
|---------------|---------------------|--------------|---------------------------|--------------------|
| ホーム 基本検索 コード橋 | <sub>灸索</sub> 関連グラフ |              |                           | 変体仮名一覧             |
| MJ026730      |                     |              |                           | <mark>⊙</mark> ~ルプ |
| <u> </u>      | MJ文字図形名             | MJ026730     |                           |                    |
| 华工            | MJ文字図形パージョン         | 1.0          |                           |                    |
| 业人            | 総画数                 | 13           |                           |                    |
|               | 音読み                 | シ・ジ・ソク・セン・テツ |                           |                    |
| コピーフィールト      | 訓読み                 | おの           |                           |                    |
| 鉃             | 部首内画数               | 金部5画         |                           |                    |
| MJ文字情報一覧      | 表(Ver.005.02)       |              | 字辞典 検字番号                  |                    |

7. 作成中の文書を開き目的の文字を入れたい所にカーソルをもってきて、「Ctrl + V」で 貼り付けてフォントサイズを調整する。

| 貼り付け      | BIU· | abe $X_2 X^2 \land A = \frac{ab}{2}$ | <b>▲</b> • <b>▲</b> ⊕ <b>≡</b> ≡ | ≣∎≌ \$≣• ∆• | · 🖽 • 📘          | 』標準 」 行間詰め 見出し 1 | 見出し 2 | 表題 💡 | ◎ 選択 - |  |
|-----------|------|--------------------------------------|----------------------------------|-------------|------------------|------------------|-------|------|--------|--|
| クリップボード ち |      | フォント                                 | rs .                             | 段落          | rs.              | スタイル             |       | 6    | 編集     |  |
|           |      | 東                                    | 日本旅客鉄道株式                         | 会社の商標登録の    | )鉄は金を失<br>を使っている | うでは縁起が悪いので、。     |       |      |        |  |
|           |      |                                      |                                  |             | - CREEKE         |                  |       |      |        |  |

# Windows 10 操作要領

#### IPAmj 明朝フォント使用方法 3/3

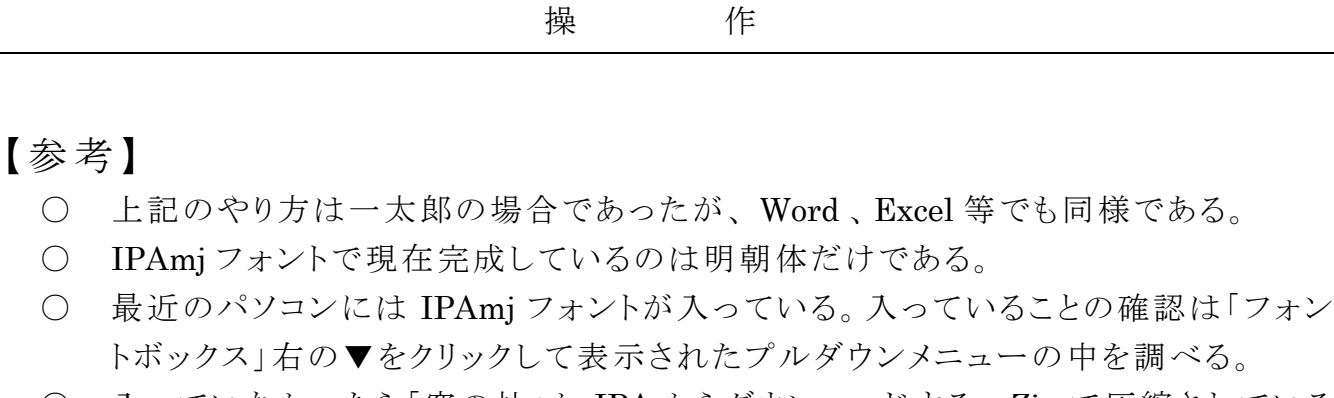

入っていなかったら「窓の杜」か IPA からダウンロードする。Zip で圧縮されているので、ダウンロード後解凍してインストールする。